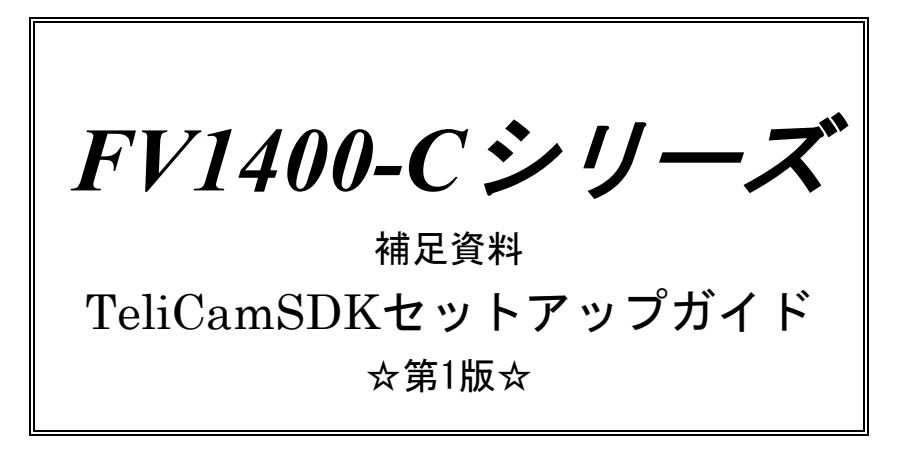

ご注意

〇本書の内容の一部または全部を無断で転載することは固くお断りします。

〇本書の内容について、将来改良を目的に予告なしに変更することがあります。

○本製品をお客さまが誤って使用した場合、または本書の内容に従わずに取り扱われたことなどに起因 して生じた損害等については責任を負いかねます。

O Windows, Visual Studio は Microsoft Corporation の商標です。

○ TeliCamSDK は東芝テリー株式会社の商標です。

目

次

| 1 | . はじめに ・・・・・・ 1                                                                                                    |
|---|----------------------------------------------------------------------------------------------------|
| 2 | TeliCamSDKのセットアップ手順について・・・・22.1 ようこそ・・・・・・22.2 使用許諾契約・・・・・32.3 セットアップタイプ・・・・・・32.4 インストール準備の完了・・・・・・・・・・・・・・・・・・・・・・・・・・・・・・・・・・・・                                                                                                    |
| 3 | カメラの接続設定について       7         3.1 GigEカメラを使用する場合       7         3.1.1 ネットワークアダプタの設定 (FV1400-C側)       7         3.1.2 IP Configuration ToolによるカメラのIPの設定       11         3.1.3 カメラを複数台接続する際のIPの設定       16         3.2 USBカメラを使用する場合       16 |
| 4 | . Viewerによる画像入力       17         4.1 GigEカメラを使用する場合       17         4.1.1 カメラのオープン                                                                                                    |
| 5 | . 付録 ···································                                                                                                    |

# 1. はじめに

この度は FV1400-C シリーズ(以下 FV1400-C)をご購入頂きまして誠にありがとうございます。 本書は、FV1400-C に東芝テリー社の GigE または USB カメラを接続し画像入力を行うまでの手順を解説し

ています。

以下の項目に従って手順を実行してください。

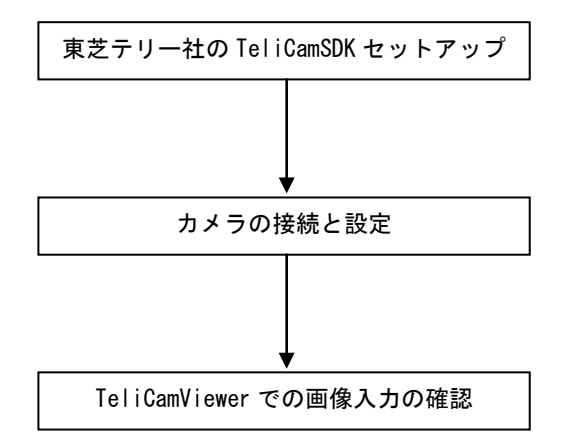

なお、本書は FV1400-C7e64 を用いて設定手順を解説していますが、FV1400-C10e64 でも同様です。

# 2. TeliCamSDK のセットアップ手順について

本項では FV1400-C に TeliCamSDK をセットアップする手順について解説します。以下の解説を良くお読み になりセットアップを実行してください。

なお、TeliCamSDK につきましては、東芝テリー社のホームページよりダウンロードする必要があります。 事前にダウンロードした TeliCamSDK を USB メモリ等用いて FV1400-C の任意のフォルダにコピーしてく ださい。コピーしたら 64bitOS 用のインストーラーSetupTeliCamSDK\_x64. exe をダブルクリックして実行 します。

本書は TeliCamSDK version 2.2.0 でのセットアップ手順を記載しております。他のバージョンでは異なる場合があります。

インストールはカメラを接続していない状態で行ってください。

#### 2.1 ようこそ

インストーラーを起動すると、以下の画面になります。「次へ」をクリックして進みます。

| TeliCamSDK (x64) - InstallShield Wizard |                                                                                           |   |
|-----------------------------------------|-------------------------------------------------------------------------------------------|---|
| خ                                       | TeliCamSDK (x64) Ø InstallShield Wizard へようこそ                                             |   |
|                                         | InstallShield Wizard は、TeliCamSDK (x64) をコンピューター(こ<br>インストールします。続行する(こは、じたへ] をறりっりしてください。 |   |
|                                         | < 戻る(B) 次へ (N)> キャンセル                                                                     | , |

# 2.2 使用許諾契約

使用許諾契約をお読みください。

| TeliCamSDK (x64) - InstallShield Wizard                                                                                                    | <b>—</b>                                       |
|----------------------------------------------------------------------------------------------------|------------------------------------------------|
| 使用許諾契約<br>次の製品使用許諾契約を注意深くお読みください。                                                                                                    | Z                                              |
| お客様へのお願い<br>ー本ソフトウェア [TeliCamSDK] を使用する前に必ずま<br>い。一<br>お客様は、本ソフトウェアを使用される前に、本契約書をご一読<br>にご同意いただいた場合にのみ、本ソフトウェアをご使用いただけ<br>なお、お客様が本ソフトウェアを起動された場合には、本契約に<br>だいたものとします。お客様が本契約のいずれかの条項に同意でき<br>は、本ソフトウェアを使用しないでください。 | <b>5読み下さ</b><br>の上、内容<br>ます。<br>ご同意いた<br>さない場合 |
| <ul> <li>● 使用許諾契約の全条項に同意します(A)</li> <li>● 使用許諾契約の条項に同意しません(D)</li> </ul>                                                                                                    | ED扇J(P)                                        |
| InstallShield<br>〈戻る(B) 次へ (N)>                                                                                                    | ++>tell                                        |

「使用許諾契約の全条項に同意します」を選択し、「次へ」をクリックして進みます。

## 2.3 セットアップタイプ

セットアップタイプを選択します。「すべて」を選択することをお奨めします。

| TeliCamSDK (x64)            | - InstallShield Wizard               | <b>×</b> |  |
|-----------------------------|--------------------------------------|----------|--|
| セットアッフ* タイフ*<br>インストールするセット |                                      |          |  |
| セットアッフ。タイフを選択してください。        |                                      |          |  |
| © ৰশত(C)<br>¶               | プロケラムの全機能がインストールされます(多くの空き容量が必要です)。  |          |  |
| © カス\$4(S)<br>■             | インストールするフロケラムの機能を選択します。高度なユーザーに推奨します | ŧ.       |  |
| InstallShield ———           | < 戻る(B) 次へ (N)>                      | ++>tell  |  |

「すべて」を選択したら、「次へ」をクリックして進みます。

# 2.4 インストール準備の完了

インストールの準備の完了が表示されます。

| TeliCamSDK (x64) - InstallShield Wizard                   | <b>—</b> ×-  |
|-----------------------------------------------------------|--------------|
| インストール準備の完了<br>インストールを開始する準備が整いました。                       | No.          |
| [インストール] をクリックしてインストールを開始してください。                          |              |
| インストール設定を確認または変更する場合は、「戻る」 を夘ックします。 ウィザートを終了するには、<br>します。 | [キャンセル]をクリック |
|                                                           |              |
|                                                           |              |
|                                                           |              |
|                                                           |              |
|                                                           |              |
| InstallShield                                             |              |
| < 戻る(B) インストール                                            | キャンセル        |

「インストール」をクリックしてインストールを開始します。ファイルのコピーが開始されインストー ルが進行します。

# 2.5 USB3 Vision ドライバのインストール

ファイルのコピーが完了するとUSB3 Vision ドライバのインストール画面が表示されます。

| TeliCamSDK (x64) - InstallShield Wizard |                        |                                                            |      |  |
|-----------------------------------------|------------------------|------------------------------------------------------------|------|--|
| セットアッフ・ブ                                | セットアッフ・ステータス           |                                                            |      |  |
|                                         | 🇞 тозніва              | TeliU3vDrvInst64                                           |      |  |
| InstallShi                              | INF Path:<br>LI¥TeliCa | Install U3V driver?                                        |      |  |
| バックアップ                                  | Installed D            | Installed Driver Version : -<br>New File Version : 2.0.1.1 |      |  |
|                                         | © Install<br>C Uninsta | [#い(Y) いいえ(N) Go                                           |      |  |
| InstallShield –                         |                        |                                                            | /t/l |  |

USB3 Vision カメラを使用する場合には「はい」を、使用しない場合は「いいえ」を選択してください。

「はい」を選択した場合、USB3 Vision ドライバのインストールが開始されます。 ドライバのインストールには時間がかかる事があります。 次のダイアログが表示されたら、USB3 Vision ドライバのインストールは完了です。 「OK」をクリックして進みます。

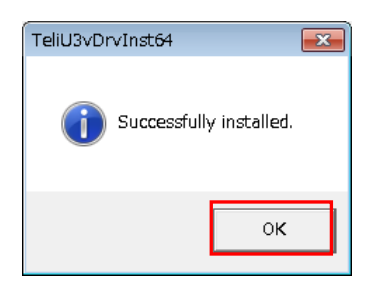

## 2.6 GigE Vision ドライバのインストール

次に GigE Vision ドライバのインストール画面が表示されます。

| TeliCamSDK (x64) - InstallShield Wizard |                                                          |  |  |  |
|-----------------------------------------|----------------------------------------------------------|--|--|--|
| セットアッフ・ス                                | セットアッフ* ステータス                                            |  |  |  |
|                                         | TeliGev TeliGevDrvInst64                                 |  |  |  |
| InstallShie                             | Driver file ve   Install Gev driver?                     |  |  |  |
| バックアップ                                  | Installed Driver Version :<br>New File Version : 2.0.2.1 |  |  |  |
|                                         | (まい(Y) いいえ(N)                                            |  |  |  |
| InstallShield —                         |                                                          |  |  |  |

GigE Vision カメラを使用する場合には「はい」を、使用しない場合は「いいえ」を選択してください。

「はい」を選択した場合、GigE Vision ドライバのインストールが開始されます。 ドライバのインストールには時間がかかる事があります。 次のダイアログが表示されたら、GigE Vision ドライバのインストールは完了です。 「OK」をクリックして進みます。

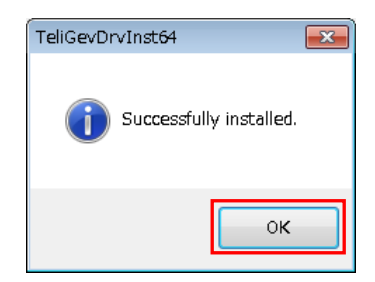

# 2.7 インストールの完了

インストールが正常に終了した場合、以下のダイアログが表示されます。 ドライバのインストールを有効にするため、FV1400-Cを再起動します。

| TeliCamSDK (x64) - InstallShield Wizard |                                                                                                    |  |
|-----------------------------------------|----------------------------------------------------------------------------------------------------|--|
| Ľ                                       | <b>InstallShield Wizard の完了</b><br>InstallShield Wizard (よ、TeliCamSDK (x64) を正常に行ってトールしまし<br>た。このプロゲラムを使用する前に、コンピューターを再起動する必要がありま<br>す。 |  |
|                                         | ◎ はい、今すぐコンピューターを再起動します。                                                                                                    |  |
|                                         | ◎ いいえ、後でコンピューターを再起動します。                                                                                                    |  |
|                                         | トライフからすべてのディスクを取り出してから、【完了】 ホタンを外ックして、<br>セットアップを終了してください。                                                                              |  |
|                                         |                                                                                                    |  |
|                                         | < 戻る(B) <b>完了</b> キャンセル                                                                                                    |  |

「はい、今すぐコンピュータを再起動します。」を選択肢、「完了」をクリックしてください。 FV1400-C が再起動したらインストールは完了です。

# 3. カメラの接続設定について

GigE カメラまたは USB カメラと FV1400-C の接続に関する設定について説明します。

### 3.1 GigE カメラを使用する場合

本節では GigE カメラを使用するために必要な設定について説明します。

GigE カメラを使用する為には TeliCamSDK インストール後にネットワークアダプタの設定と、カメラに対 して IP アドレスの設定を行う必要があります。なお、ここでは1台のカメラを接続する場合を想定して います。

複数台のカメラを接続する場合は、接続した全てのカメラに対して設定を行います。

はじめに、FV1400-C 背面の GigE ポート CHO に GigE カメラを接続し、FV1400-C を起動してください。

#### 3.1.1 ネットワークアダプタの設定(FV1400-C側)

FV1400-C が起動したらネットワークアダプタに固定 IP アドレスを設定します。 コントロールパネルを開きます。

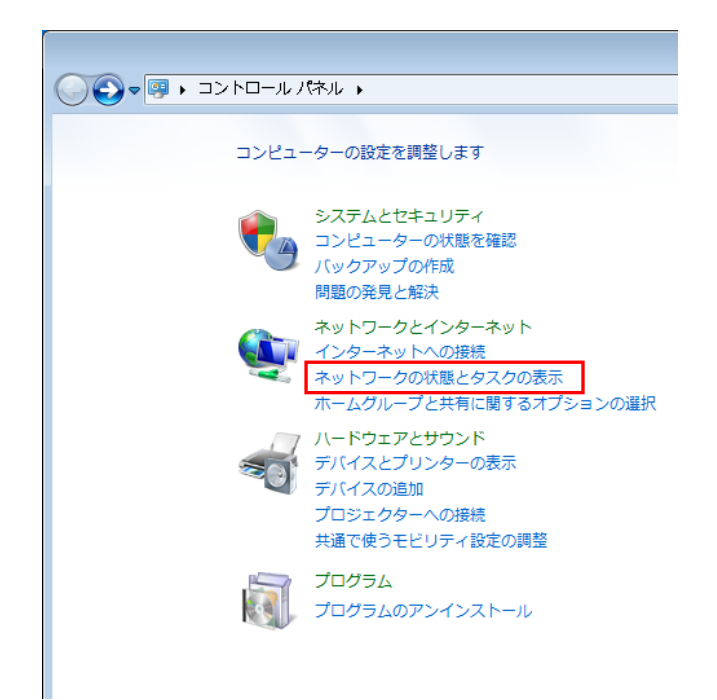

「ネットワークの状態とタスクの表示」をクリックして「ネットワークと共有センター」を開きます。

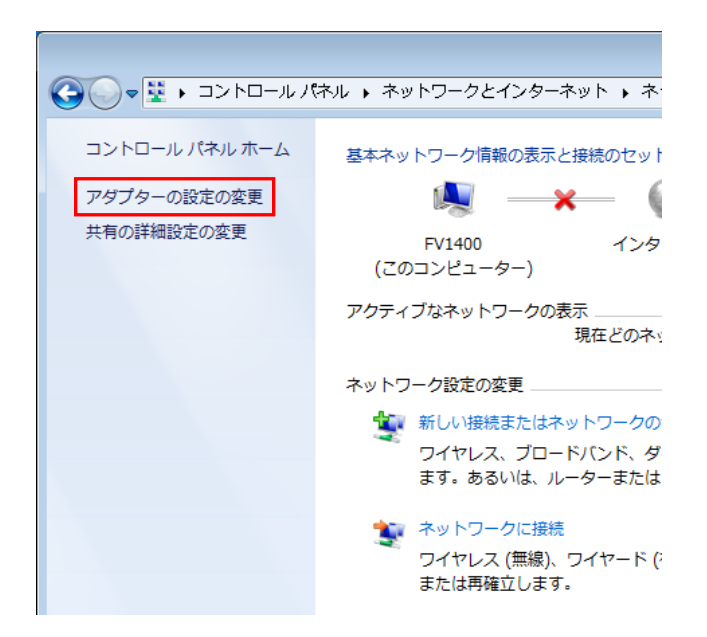

「ネットワークと共有センター」を開いたら、「アダプターの設定の変更」をクリックし、ネットワーク接続を開きます。

| G ● ▼ ▼ × ネットワークとインターネット ・ ネットワーク接続 ・                                                    | ▼ 4 ネットワーク接続の検索 ♀                                       |
|------------------------------------------------------------------------------------------|---------------------------------------------------------|
| 整理 ▼                                                                                     | ₩ <sup>2</sup> <b>→</b> [] <b>@</b>                     |
| CH0<br>ネットワーク ケーブルが接続さ<br>Intel(R) I210 Gigabit Network                                  | CH2<br>ネットワーク ケーブルが接続さ<br>Intel(R) I210 Gigabit Network |
| CH3<br>ネットワーク ケーブルが接続さ<br>Intel(R) I210 Gigabit Network Xマグ Intel(R) Ethernet Connection |                                                         |
|                                                                                          |                                                         |
|                                                                                          |                                                         |
|                                                                                          |                                                         |
|                                                                                          |                                                         |
|                                                                                          |                                                         |

ここで、CHOに×が表示されていなければ、CHOポートとカメラが正常に接続されています。 次に「CHO」を右クリックメニューでプロパティを開きます。

| Сноのプロパティ                                           |  |  |
|-----------------------------------------------------|--|--|
| ネットワーク共有                                            |  |  |
| 接続の方法                                               |  |  |
| Intel(R) I210 Gigabit Network Connection #4         |  |  |
| 構成(C)                                               |  |  |
| この接続は次の項目を使用します(O):                                 |  |  |
| □ 🖳 Microsoft ネットワーク用クライアント                         |  |  |
| TeliGevDriver GigE Vision Filter for NDIS6×         |  |  |
| □ 📮 Microsoft ネットワーク用ファイルとプリンター共有 🛛 🗧               |  |  |
| 🗆 📮 📮 QoS パケット スケジューラ                               |  |  |
| 🗌 🚣 Link-Layer Topology Discovery Mapper I/O Driver |  |  |
| 🔲 🔺 Link-Layer Topology Discovery Responder 🖉 🖉     |  |  |
|                                                     |  |  |
|                                                     |  |  |
| インストール(N)… 削除(U) プロパティ(R)                           |  |  |
| 1. 1. 1. 1. 1. 1. 1. 1. 1. 1. 1. 1. 1. 1            |  |  |
| TeliGevDriver GigE Vision Filter for NDIS6x         |  |  |
|                                                     |  |  |
|                                                     |  |  |
|                                                     |  |  |
| OK キャンセル                                            |  |  |

ここで、以下の2項目がチェックされていることを確認します。3項目の中にチェックされていない ものがあればチェックしてください。

□TeliGevDriver GigE Vision Filter for NDIS6x □インターネットプロトコルバージョン4(TCP/IPv4)

上記の2項目以外は選択しないでください。2項目以外を選択すると画像入力のパフォーマンスに影響を与える場合があります。

次に「インターネットプロトコルバージョン4(TCP/IPv4)」を選択してプロパティを開きます。

| ☐ CH0のプロパティ                                                                                                    |  |  |
|----------------------------------------------------------------------------------------------------|--|--|
| ネットワーク共有                                                                                                    |  |  |
| 接続の方法                                                                                                    |  |  |
| Intel(R) I210 Gigabit Network Connection #4                                                                                                    |  |  |
| 構成(C)                                                                                                    |  |  |
| この接続は次の項目を使用します(0):                                                                                                    |  |  |
|                                                                                                    |  |  |
| Link-Layer Topology Discovery Mapper I/O Driver                                                                                                    |  |  |
| 🔲 🔺 Link-Layer Topology Discovery Responder                                                                                                    |  |  |
| 🗌 🔺 Reliable Multicast Protocol 🔤                                                                                                    |  |  |
| エーインターネット プロトコル バージョン 6 (TCP/IPv6)     「     」     「     」     「     」     」     「     」     」     、     「     」     」     、     、     、     、     、     、     、     、     、     、     、     、     、     、     、     、     、     、     、     、     、     、     、     、     、     、     、     、     、     、     、     、     、     、     、     、     、     、     、     、     、     、     、     、     、     、     、     、     、     、     、     、     、     、     、     、     、     、     、     、     、     、     、     、     、     、     、     、     、     、     、     、     、     、     、     、     、     、     、     、     、     、     、     、     、     、     、     、     、     、     、     、     、     、     、     、     、     、     、     、     、     、     、     、     、     、     、     、     、     、     、     、     、     、     、     、     、     、     、     、     、     、     、     、     、     、     、     、     、     、     、     、     、     、     、     、     、     、     、     、     、     、     、     、     、     、     、     、     、     、     、     、     、     、     、     、     、     、     、     、     、     、     、     、     、     、     、     、     、     、     、     、     、     、     、     、     、     、     、     、     、     、     、     、     、     、     、     、     、     、     、     、     、     、     、     、     、     、     、     、     、     、     、     、     、     、     、     、     、     、     、     、     、     、     、     、     、     、     、     、     、     、     、     、     、     、     、     、     、     、     、     、     、     、     、     、     、     、     、     、     、     、     、     、     、     、     、     、     、     、     、     、     、     、     、     、     、     、     、     、     、     、     、     、     、     、     、     、     、     、     、     、     、     、     、     、     、     、     、     、     、     、     、     、     、     、     、     、     、     、     、     、     、     、     、     、     、     、     、     、     、     、     、     、     、     、     、     、     、     、     、     、     、     、     、     、     、     、     、 |  |  |
| 🗹 🗻 インターネット プロトコル バージョン 4 (TCP/IPv4)                                                                                                    |  |  |
| < <b>&gt;</b>                                                                                                    |  |  |
| インストール(N) 削除(U) プロパティ(R)                                                                                                    |  |  |
|                                                                                                    |  |  |
| 伝送制御プロトコル/インターネットプロトコル。相互接続されたさまざまな<br>ネットワーク間の通信を提供する、既定のワイド エリア ネットワーク プロトコ<br>ルです。                                                                                                    |  |  |
|                                                                                                    |  |  |
| <br>OK キャンセル                                                                                                    |  |  |

インターネットプロトコルバージョン 4 (TCP/IPv4)のプロパティを開いたら、「次の IP アドレスを使う」 を選択し、IP アドレスとサブネットマスクを設定します。

| インターネット プロトコル バージョン 4 (T                                                                         | CP/IPv4)のプロパティ 💦 💌  |  |  |
|--------------------------------------------------------------------------------------------------|---------------------|--|--|
| 全般                                                                                               |                     |  |  |
| ネットワークでこの機能がサポートされている場合は、IP 設定を自動的に取得することができます。サポートされていない場合は、ネットワーク管理者に適切な IP 設定を問い合わせ<br>てください。 |                     |  |  |
| ○ IP アドレスを自動的に取得する(O)                                                                            |                     |  |  |
| 🕘 次の IP アドレスを使う(S):                                                                              |                     |  |  |
| IP アドレス(I):                                                                                      | 192 . 168 . 1 . 1   |  |  |
| サブネット マスク(U):                                                                                    | 255 . 255 . 255 . 0 |  |  |
| デフォルト ゲートウェイ(D):                                                                                 | · · ·               |  |  |
| ● DNS サーバーのアドレスを自動的に取得する(B)                                                                      |                     |  |  |
| ─◎ 次の DNS サーバーのアドレスを使う(E):                                                                       |                     |  |  |
| 優先 DNS サーバー(P):                                                                                  |                     |  |  |
| 代替 DNS サーバー(A):                                                                                  | · · ·               |  |  |
| 🔲 終了時に設定を検証する(L)                                                                                 | 詳細設定(∀)             |  |  |
|                                                                                                  | OK ++>セル            |  |  |

ここでは、GigE カメラを接続しているネットワークアダプタの IP を「192. 168. 1. 1」としています。 次にサブネットマスクについては「255. 255. 0」と指定します。

以上で FV1400-C のネットワークアダプタの設定は終了です。 設定が終了したら、FV1400-C を再起動して下さい。

#### 3.1.2 IP Configuration Tool によるカメラの IP の設定

次に IP Configuration Tool を用いてカメラに固定 IP アドレスを設定します。

Windows のスタートメニューから

TOSHIBA TELI  $\rightarrow$  TeliCamSDK  $\rightarrow$  IP Configuration Tool  $\rightarrow$  IP Configuration Tool

を実行すると IP Configuration Tool を起動することができます。

IP Configuration Tool には、接続されているカメラが表示されます。接続されているカメラを選択 するとネットワークアダプタの IP アドレスが Adapter's Information に、カメラの IP アドレスが Device's Information に表示されます。

工場出荷状態のカメラをはじめて接続した場合、ネットワークアダプタとのネットワークが異なって いる(IPアドレスとサブネットマスクが赤字の表示)ため、カメラと通信することができません。そこで まずはカメラのネットワークを一時的にネットワークアダプタのネットワークに合わせ、通信可能な状 態に設定します。

| 💼 IP Configuration Tool                           |                               |                                                |                   | - • •                         |
|---------------------------------------------------|-------------------------------|------------------------------------------------|-------------------|-------------------------------|
| Intel(R) Ethernet Connection I217-LM              | Adapter's Infor               | mation                                         | -Force IP Setting |                               |
| E-III Intel(R) I210 Gigabit Network Connection #4 | IP Address                    | 192.168.1.1                                    | IP Address        | 192 . 168 . 1 . 47            |
| Intel(R) I210 Gigabit Network Connection #3       | Subnet Mask                   | 255.255.255.0                                  | Subnet Mask       | 255 . 255 . 255 . 0           |
|                                                   | Gateway                       | 0.0.0.0                                        | Default Gateway   | 0.0.0.0                       |
| Intel(R) I210 Gigabit Network Connection          | MAC Address                   | 74-FE-48-2E-10-9F                              |                   |                               |
|                                                   | Name                          | Intel(R) I210 Gigabit Network<br>Connection #4 | IP Configuration  | Setting<br>DHCP Persistent IP |
|                                                   | Filter driver                 | Installed -> Enabled                           | Persistent IP Set | ting                          |
|                                                   | Device's Inform               | nation                                         | Subnet Mask       |                               |
|                                                   | IP Address                    | 169.254, 1, 10                                 | Default Gateway   |                               |
|                                                   | Subnet Mask                   | 255.255. 0. 0                                  | · · · ·           |                               |
|                                                   | Gateway                       | 0. 0. 0. 0                                     | Discovery Setting | t flag – Ack wait time        |
|                                                   | MAC Address                   | 00-06-00-0B-86-99                              | Use directed      | broadcast 1000 (ms)           |
|                                                   | Manufacturer                  | Toshiba Teli Corporation                       |                   |                               |
|                                                   | Model Name                    | BG202                                          | Communication S   | etting<br>) (ms) Retry 3      |
|                                                   | Device Version                | Rev. A                                         | ,                 |                               |
|                                                   | Manufacturer<br>Specific Info | UXGA resolution, 1/1.8" B/W                    | Re                | fresh Device List             |
|                                                   |                               |                                                | Send              | Force IP command              |
|                                                   | Serial Number                 | 0199993                                        |                   | financhine & Development TD   |
|                                                   | User Defined                  |                                                | Save IP Cor       | ariguration & Persistent IP   |
|                                                   | Firmware Ver.                 | Unknown - Different Network                    | Save User         | Defined Name [15byte]         |
|                                                   | Current CCP                   | Unknown - Different Network                    |                   | Exit                          |

前項でネットワークアダプタの IP アドレスを 192. 168. 1.1 と設定しました。このため、カメラ側は 192. 168. 1.\*という IP アドレスになり、\*の部分には1以外の値で 2~254 の値を指定する必要がありま す。

ここでは、192.168.1.2をカメラの IP アドレスとして設定します。

| 🔁 IP Configuration Tool                     |                                    |                                                | - • •                                 |
|---------------------------------------------|------------------------------------|------------------------------------------------|---------------------------------------|
| :                                           | rmation                            | -Force IP Setting                              |                                       |
| Intel(R) I210 Gigabit Network Connection #4 | IP Address                         | 192.168.1.1                                    | IP Address 192 . 168 . 1 . 2          |
| Intel(R) I210 Gigabit Network Connection #3 | Subnet Mask                        | 255.255.255.0                                  | Subnet Mask 255 . 255 . 255 . 0       |
| Intel(R) I210 Gigabit Network Connection #2 | Gateway                            | 0.0.0.0                                        | Default Gateway 0 . 0 . 0 . 0         |
| Intel(R) 1210 Gigabit Network Connection    | MAC Address                        | 74-FE-48-2E-10-9F                              | - IB Configuration Setting            |
|                                             | Name                               | Intel(R) I210 Gigabit Network<br>Connection #4 | LLA(Auto IP) V DHCP V Persistent IP   |
|                                             | Filter driver Installed -> Enabled |                                                | Persistent IP Setting                 |
|                                             | Device's Inform                    | nation                                         | Subnet Mask                           |
|                                             | IP Address                         | 169.254. 1.10                                  | Default Gateway                       |
|                                             | Subnet Mask                        | 255.255. 0. 0                                  | 1                                     |
|                                             | Gateway                            | 0. 0. 0. 0                                     | Discovery Setting                     |
|                                             | MAC Address                        | 00-06-00-0B-86-99                              | Use directed broadcast 1000 (ms)      |
|                                             | Manufacturer                       | Toshiba Teli Corporation                       |                                       |
|                                             | Model Name                         | BG202                                          | Timeout 1000 (ms) Retry 3             |
|                                             | Device Version                     | Rev. A                                         |                                       |
|                                             | Manufacturer<br>Specific Info      | UXGA resolution, 1/1.8" B/W                    | Refresh Device List                   |
|                                             |                                    |                                                | Send Force IP command                 |
|                                             | Serial Number                      | 0199993                                        | Save IP Configuration & Persistent IP |
|                                             | User Defined                       |                                                |                                       |
|                                             | Firmware Ver.                      | Unknown - Different Network                    | Save User Defined Name [15byte]       |
|                                             | Current CCP                        | Unknown - Different Network                    | Exit                                  |

「Force IP Setting」の IP Address に「192.168.1.2」、Subnet Mask に「255.255.255.0」を指定します。

カメラに IP 設定を保存するために、「Send Force IP Command」をクリックします。

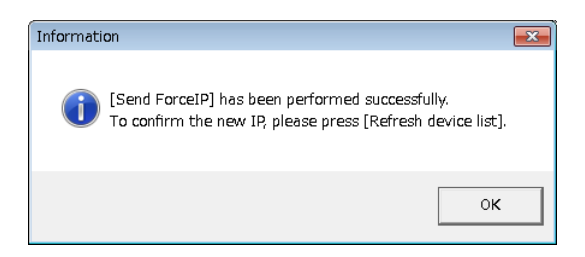

上記のようなダイアログが表示されますので、「OK」をクリックします。

次に、再度カメラの情報を取得するために、「Refresh Device List」をクリックします。

| 💼 IP Configuration Tool                                                                     |                               |                                         |                                                     |                 |
|---------------------------------------------------------------------------------------------|-------------------------------|-----------------------------------------|-----------------------------------------------------|-----------------|
| Intel(R) Ethernet Connection I217-LM                                                        | _Adapter's Info               | rmation                                 | Force IP Setting                                    |                 |
| Intel(R) I210 Gigabit Network Connection #4                                                 | IP Address                    | 0.0.0.0                                 | IP Address                                          |                 |
| Intel(R) I210 Gigabit Network Connection #3     Intel(R) I210 Gigabit Network Connection #2 | Subnet Mask                   | 0.0.0.0                                 | Subnet Mask                                         |                 |
| Intel(R) I210 Gigabit Network Connection                                                    | Gateway                       | 0.0.0.0                                 | Default Gateway                                     |                 |
|                                                                                             | MAC Address                   | 74-FE-48-2E-10-A3                       |                                                     |                 |
|                                                                                             | Name                          | Intel(R) Ethernet Connection<br>I217-LM | IP Configuration Setting     ILLA(Auto IP)     DHCP | Persistent IP   |
|                                                                                             | Filter driver                 | Installed -> Enabled                    | Persistent IP Setting                               |                 |
|                                                                                             | Device's Inform               | mation                                  | Subnet Mask                                         |                 |
|                                                                                             | IP Address                    |                                         | Default Gateway                                     |                 |
|                                                                                             | Subnet Mask                   |                                         |                                                     |                 |
|                                                                                             | Gateway                       |                                         | Discovery Setting                                   |                 |
|                                                                                             | MAC Address                   |                                         | Ack broadcast riag                                  | Ack wait time   |
|                                                                                             | Manufacturer                  |                                         | Use directed broadcast                              | 1000 (113)      |
|                                                                                             | Model Name                    |                                         | Communication Setting<br>Timeout 1000 (ms)          | Retry 3         |
|                                                                                             | Device Version                |                                         |                                                     |                 |
|                                                                                             | Manufacturer<br>Specific Info |                                         | Refresh Devic                                       | ie List         |
|                                                                                             |                               |                                         | Send Force IP co                                    | ommand          |
|                                                                                             | Serial Number                 |                                         | Save IP Configuration (                             | & Persistent IP |
|                                                                                             | User Defined                  |                                         | Save User Defined N                                 | ame [15byte]    |
|                                                                                             | Current CCD                   |                                         |                                                     |                 |
|                                                                                             | Current CCP                   |                                         | Exit                                                |                 |

以下のようなダイアログが表示されますので、「OK」をクリックします。

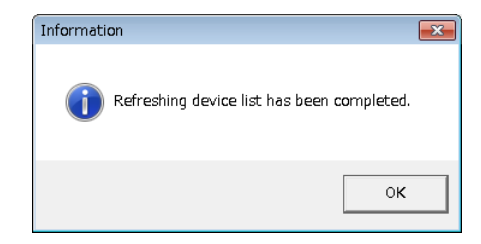

Device's Information に先ほど設定した IP Address に「192.168.1.2」、Subnet Mask に「255.255.255.0」が反 映されていることが確認できます。

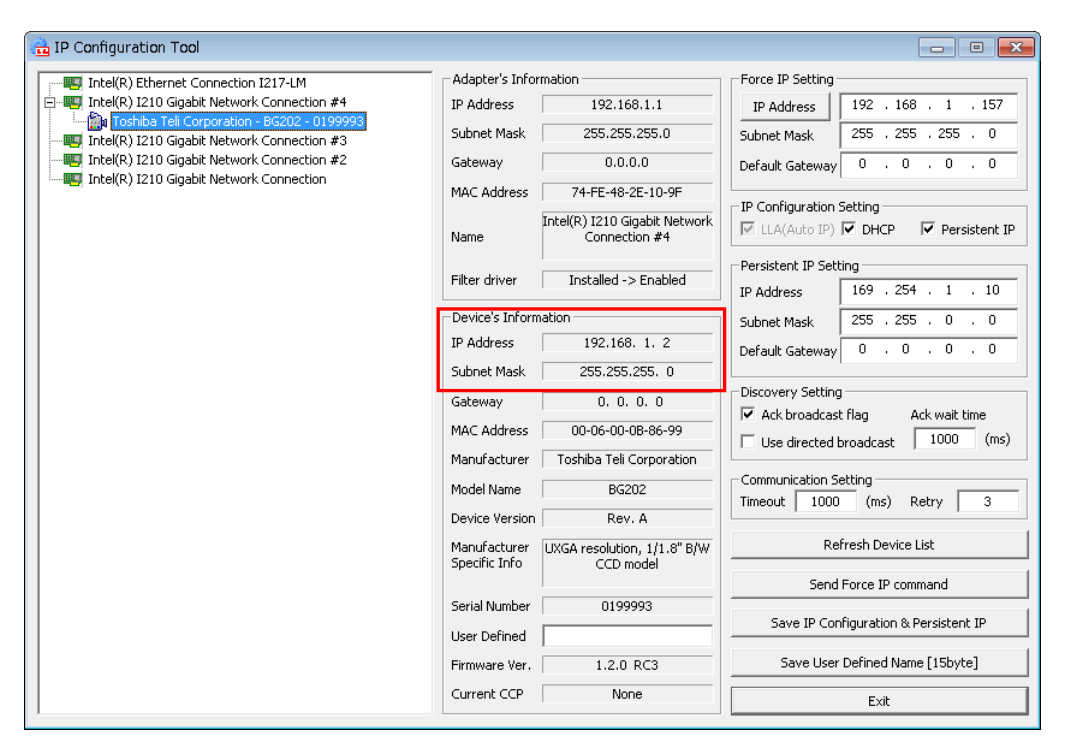

この設定値は一時的なものであり、カメラの電源を切った時点で消失してしまいます。そこで、カメラのIPアドレスを固定化する必要があります。

#### カメラの IP アドレスを固定化するため、以下の設定を行います。

①IP Configuration Setting の Presistent IP をチェックします。

②Presistent IP Setting に固定する IP アドレスを入力します。

IP Address に「192.168.1.2」、Subnet Mask に「255.255.255.0」を指定します。

| 📸 IP Configuration Tool                                                                    |                 |                                                |                                                       |
|--------------------------------------------------------------------------------------------|-----------------|------------------------------------------------|-------------------------------------------------------|
| Intel(R) Ethernet Connection I217-LM                                                       | Adapter's Info  | rmation                                        | Force IP Setting                                      |
| E- W Intel(R) I210 Gigabit Network Connection #4                                           | IP Address      | 192.168.1.1                                    | IP Address 192 . 168 . 1 . 24                         |
| Toshiba Teli Corporation - BG202 - 0199993     Intel(R) I210 Gigabit Network Connection #3 | Subnet Mask     | 255.255.255.0                                  | Subnet Mask 255 . 255 . 255 . 0                       |
| Intel(R) I210 Gigabit Network Connection #2                                                | Gateway         | 0.0.0.0                                        | Default Gateway 0 . 0 . 0 . 0                         |
| Intel(R) I210 Gigabit Network Connection                                                   | MAC Address     | 74-FE-48-2E-10-9F                              |                                                       |
|                                                                                            | Name            | Intel(R) I210 Gigabit Network<br>Connection #4 | LLA(Auto IP)     DHCP     Persistent IP               |
|                                                                                            | Filter driver   | Installed -> Enabled                           | Persistent IP Setting<br>IP Address 192 , 168 , 1 , 2 |
|                                                                                            | Device's Inform | nation                                         | Subnet Mask 255 . 255 . 255 . 0                       |
|                                                                                            | IP Address      | 192.168. 1. 2                                  | Default Gateway 0 . 0 . 0 . 0                         |
|                                                                                            | Subnet Mask     | 255.255.255.0                                  |                                                       |
|                                                                                            | Gateway         | 0. 0. 0. 0                                     | Discovery Setting                                     |
|                                                                                            | MAC Address     | 00-06-00-0B-86-99                              | Use directed broadcast 1000 (ms)                      |
|                                                                                            | Manufacturer    | Toshiba Teli Corporation                       |                                                       |
|                                                                                            | Model Name      | BG202                                          | Communication Setting                                 |
|                                                                                            | Device Version  | Rev. A                                         |                                                       |
|                                                                                            | Manufacturer    | UXGA resolution, 1/1.8" B/W                    | Refresh Device List                                   |
|                                                                                            | Specific Info   | CCD moder                                      | Send Force IP command                                 |
|                                                                                            | Serial Number   | 0199993                                        | Source ID Coofiguration & Description ID              |
|                                                                                            | User Defined    |                                                | Save IP Configuration & Persistent IP                 |
|                                                                                            | Firmware Ver.   | 1.2.0 RC3                                      | Save User Defined Name [15byte]                       |
|                                                                                            | Current CCP     | None                                           | Exit                                                  |

値をそれぞれ入力したら、「Save IP Configuration & Presistent IP」をクリックしカメラに設定を 書き込みます。 またにまたになったり、NTTのトラムダイフロダバまこことれますので、「OV」 たんしょたします

正常に書き込みされると、以下のようなダイアログが表示されますので、「OK」をクリックします。

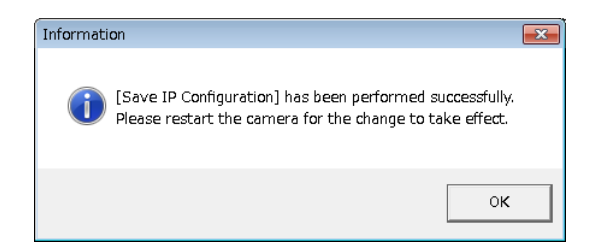

カメラを再起動すると Device's Information に設定した固定 IP アドレスが表示されます。 以上で、カメラの設定は終了です。

#### 3.1.3 カメラを複数台接続する際の IP の設定

カメラを複数台接続する際には、ネットワークアダプタの IP の設定とカメラの IP の設定を接続する 台数分行います。その際には以下の例のように 192.168.\*.1の\*の部分が CH 毎に重ならないように設定 して下さい。

|     | ネットワークアダプタの IP | カメラの IP        |
|-----|----------------|----------------|
| CHO | 192. 168. 1. 1 | 192. 168. 1. 2 |
| CH1 | 192. 168. 2. 1 | 192. 168. 2. 2 |
| CH2 | 192. 168. 3. 1 | 192. 168. 3. 2 |
| CH3 | 192. 168. 4. 1 | 192. 168. 4. 2 |

カメラを4台接続する際の各CHのIP設定の例

### 3.2 USB カメラを使用する場合

USB カメラを使用する場合には接続に関する特別な設定は必要ありません。

# 4. Viewer による画像入力

設定が完了したら、TeliCamSDKのViewerを用いて画像入力の確認を行います。

なお、Viewer は GigE カメラ用と USB3 カメラ用とに別れています。

本章では、画像取り込みに必要な操作を簡単に説明します。それ以外の操作方法については、東芝テリー 様発行の TeliGevViewer 取扱説明書または TeliU3vViewer 取扱説明書をご参照ください。

### 4.1 GigE カメラを使用する場合

Windows のスタートメニューから

すべてのプログラム → TOSHIBA TELI → TeliCamSDK → Viewer → TeliGevViewer64

を実行すると TeliGevViewer を起動することができます。

#### 4.1.1 カメラのオープン

ツールバーの Open ボタンをクリックするとカメラ選択ウィンドウが表示されます。

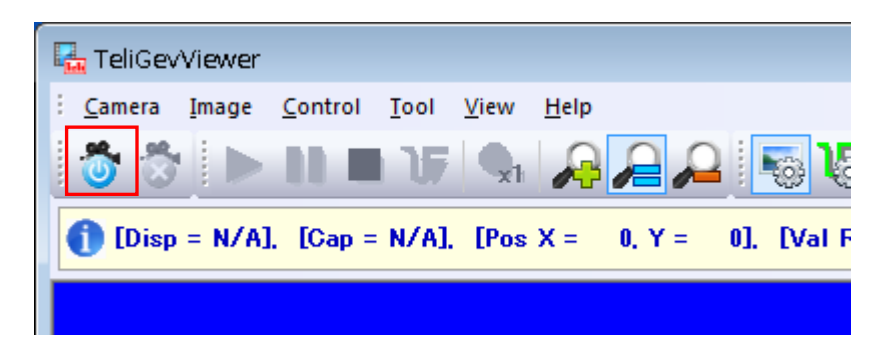

接続されているカメラを選択し、「Open」をクリックするとカメラがオープンされます。

| Select Camera                                                                                                    |
|----------------------------------------------------------------------------------------------------|
| Intel(R)1210 Gigsbit Network Connection #4 (1921681.1)     BG202 - 0199993 (1921681.2)     BIntel(R) Ethernet Connection 1217-LM     Intel(R)1210 Gigsbit Network Connection     Intel(R)1210 Gigsbit Network Connection #2     Intel(R)1210 Gigsbit Network Connection #3 |
| Update Device List                                                                                                    |
| Privilege<br>Current None Select Exclusive  Open                                                                                                    |

### 4.1.2 パケットサイズの設定

FV1400-C はジャンボパケット(9KByte)に対応しているので、カメラのパケットのサイズを適したサイズに 設定します。

「Image コントロールウィンドウ」のタブをクリックします。

「TransportLayerControl」の「PacketSize」にてパケットサイズを設定します。

| TransportLayerControl             | 1         |
|-----------------------------------|-----------|
| StreamDestinationIP               |           |
| 192 . 168 . 1 . 1                 |           |
| StreamHostPort                    |           |
| 50506                             |           |
| PacketSize                        |           |
| ✓ 9012                            | E         |
| PacketDelay                       |           |
| • • •                             |           |
|                                   |           |
| RecievelP (for Driver)            |           |
| 192 . 168 . 1 . 1                 |           |
| RecievePort (for Driver)          |           |
| 50506                             |           |
| Paranad (fau Duivau)              |           |
|                                   |           |
|                                   |           |
|                                   |           |
| Reload                            |           |
|                                   |           |
|                                   |           |
|                                   | -         |
| 🗞 Image 📰 Feat 🏷 Mem 🖉 XML 🛛 Wave | fo Vector |

なお、「PacketSize」の上限は9,014byteです。上限値までの範囲で設定します。上限値を超えて設定すると画像入力に失敗しますので、ご注意ください。

上限値に設定することで、CPU の負荷を低減し、安定した画像取込を行うことができます。

#### 4.1.3 画像入力および停止

以下の「Start」ボタンをクリックで画像転送を開始し、画面に表示します。

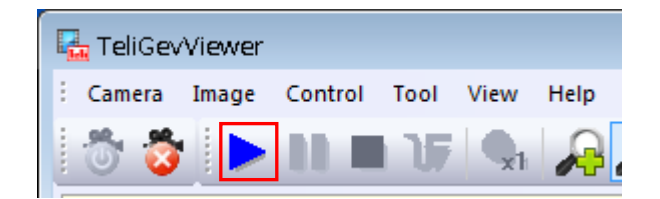

以下の「Pause」ボタンをクリックで画像表示を一時停止します。カメラからの画像転送は停止されません。

| 🖳 TeliGev | Viewer |         |      |            |              |
|-----------|--------|---------|------|------------|--------------|
| : Camera  | Image  | Control | Tool | View       | Help         |
| 0 3       |        |         | 15   | <b>Q</b> 1 | $\mathbf{P}$ |

以下の「Stop」ボタンをクリックでカメラからの画像転送を停止します。

| 🖳 TeliGev | Viewer |         |      |      |              |
|-----------|--------|---------|------|------|--------------|
| : Camera  | Image  | Control | Tool | View | Help         |
| Ö Ö       |        |         | J,   | -    | $\mathbf{P}$ |

### 4.2 USB カメラを使用する場合

Windows のスタートメニューから

すべてのプログラム  $\rightarrow$  TOSHIBA TELI  $\rightarrow$  TeliCamSDK  $\rightarrow$  Viewer  $\rightarrow$  TeliU3vViewer64 を実行すると TeliU3vViewer を起動することができます。

#### **4.2.1 カメラのオープン**

ツールバーの Open ボタンをクリックするとカメラ選択ウィンドウが表示されます。

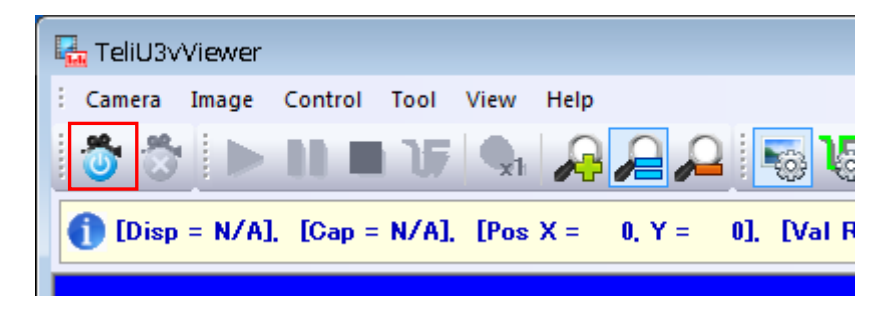

接続されているカメラを選択し、「Open」をクリックするとカメラがオープンされます。

| Select Camera                |                    | x |
|------------------------------|--------------------|---|
| - (இ) 01 : ВU302MG - 0300228 |                    |   |
|                              | Update Device List |   |
|                              | Open               |   |

#### 4.2.2 画像入力および停止

以下の「Start」ボタンをクリックで画像転送を開始し、画面に表示します。

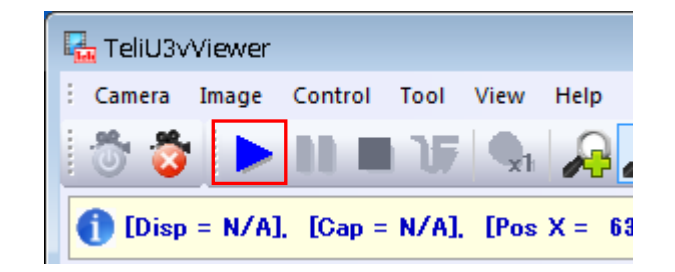

以下の「Pause」ボタンをクリックで画像表示を一時停止します。カメラからの画像転送は停止されません。

| 🖳 TeliU3v | Viewer  |          |       |            |          |
|-----------|---------|----------|-------|------------|----------|
| : Camera  | Image   | Control  | Tool  | View       | Help     |
| Ö 🖏       |         |          | 17    | <b>Q</b> i | R        |
| 1 [Disp   | = 60.02 | fps], [( | )ap = | 120.04     | fps], [f |

以下の「Stop」ボタンをクリックでカメラからの画像転送を停止します。

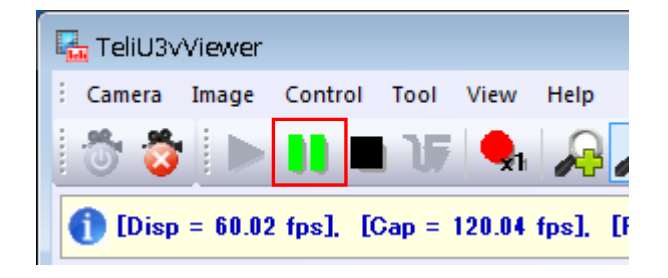

# 5. 付録

### 5.1 ジャンボパケットの設定

FV1400-C ではデフォルトでジャンボパケットの設定が有効になっていますので、通常は設定する必要はありません。しかし、画像が入力できない等の問題が発生した場合は、以下の手順でジャンボパケットの設定が有効になっているかを確認してください。

以下のようにネットワークのプロパティを開きます(CH0の例)。

| CH0のプロパティ                                       |
|-------------------------------------------------|
| ネットワーク共有                                        |
| 接続の方法                                           |
| Intel(R) I210 Gigabit Network Connection #4     |
| - ####################################          |
| この接続は次の項目を使用します(0):                             |
| 🗌 🖳 Microsoft ネットワーク用クライアント                     |
| ✓ EliGevDriver GigE Vision Filter for NDIS6x    |
| □ □ □ □ □ □ □ □ □ □ □ □ □ □ □ □ □ □ □           |
|                                                 |
| Link-Laver Topology Discovery Mapper I/O Driver |
|                                                 |
| Link-Layer Topology Discovery Responder         |
| ۰ III ۲                                         |
|                                                 |
| - 説明                                            |
| TeliGevDriver GigE Vision Filter for NDIS6x     |
|                                                 |
|                                                 |
|                                                 |
|                                                 |
| OK キャンセル                                        |

「構成」をクリックします。

「Intel I210 Gigabit Network Connection #4 のプロパティ」ダイアログが表示されますので、「詳細設定」 をクリックします。

プロパティ「ジャンボパケット」の値が「9014 バイト」に設定されているかを確認して下さい。設定されていない場合は、設定してください。

| Intel(R) I210 Gigabit Network Connection #4のプロパティ                                                                                                    |
|----------------------------------------------------------------------------------------------------|
| 全般 リンク速度 詳細設定 電力の管理 チーム化 VLAN ドライバー 詳細                                                                                                    |
| アダプターの詳細設定                                                                                                    |
| 設定(S):<br>オフロードのオブション<br><u>オフロードのオブション</u><br><del>ブレーブ フレーブ モード</del><br>9014 バイト<br>9014 バイト<br>●<br>9014 バイト<br>●<br>9014 バイト<br>●<br>9014 バイト                                                                                          |
| □                                                                                                    |
| シャンホ バケット<br>TCP/IP パケットのジャンボパケット機能を有効にします。大型のパケット<br>が大部分のトラフィックを満たし、追加のレイテンシーが許容可能な場合、<br>ジャンボ パケットは CPU 使用率を削減し、伝送効率を改善することができ<br>ます。<br>ジャンボパケットは、標準のイーサネット・フレーム(約 1.5K)よりもサイズの<br>大きなフレームです。<br>ジャンボパケットは、標準のイーサネット・フレーム(約 1.5K)よりもサイズ |
| <br>OK キャンセル                                                                                                    |
|                                                                                                    |

上記手順を問題が発生しているチャネル全てに対して行ってください。

# FV1400-C シリーズ 補足資料 TeliCamSDK セットアップガイト

#### 2017年12月 第1版

#### 発行所 株式会社ファースト

本 社 〒242-0001 神奈川県大和市下鶴間 2791-5

ユーザ・サポート FAX 046-272-8692 TEL 046-272-8691 E-mail : support@fast-corp.co.jp B-003326